Schoolinks Tasks 11<sup>th</sup> Grade – 2024-2025

## Login to SchooLinks

- Log in to FBISD 1Link
- Select Clever
- Scroll and find SchooLinks icon (or type schoolinks in the search bar)

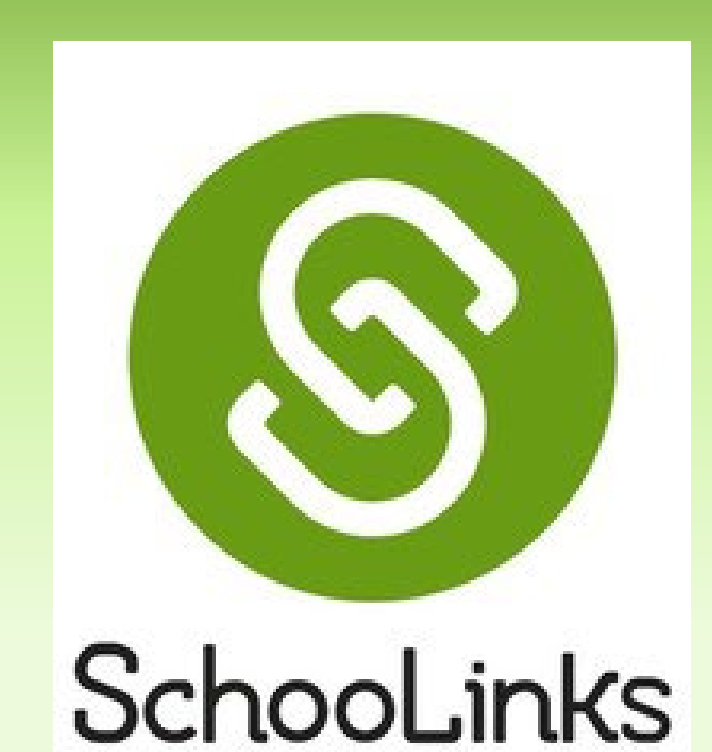

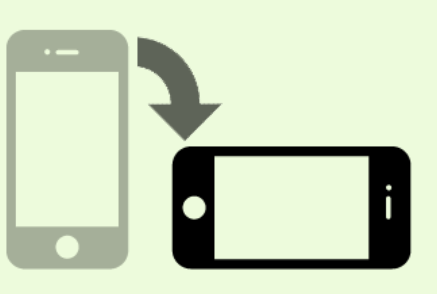

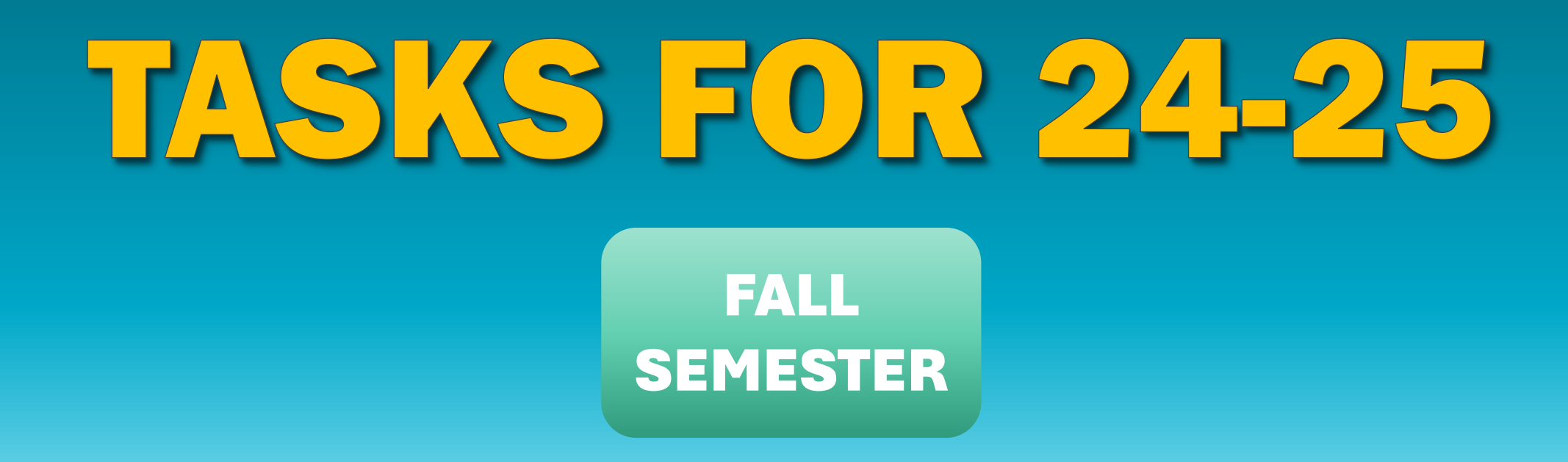

- Complete Social Emotional Learning Assessment (due September)
- Create a SMART goal for 11<sup>th</sup> grade (due September)
- Set up your Scholarship Match Profile (due December)
- Complete Post-secondary Planning and College Search Learning Unit (due December)
- Complete a Game of Life scenario (due December)

# TASKS FOR 24-25 Spring

**SEMESTER** 

- Set SAT/ACT Score Goal (due January)
- Explore Careers (due April)
- Set/Update Career Goal (due April)
- Update Profile and Resume (due April)
- Complete College Application Learning Process (due April)
- Complete Financial Aid Learning Unit (due May)

### **Social-Emotional Learning Assessment**

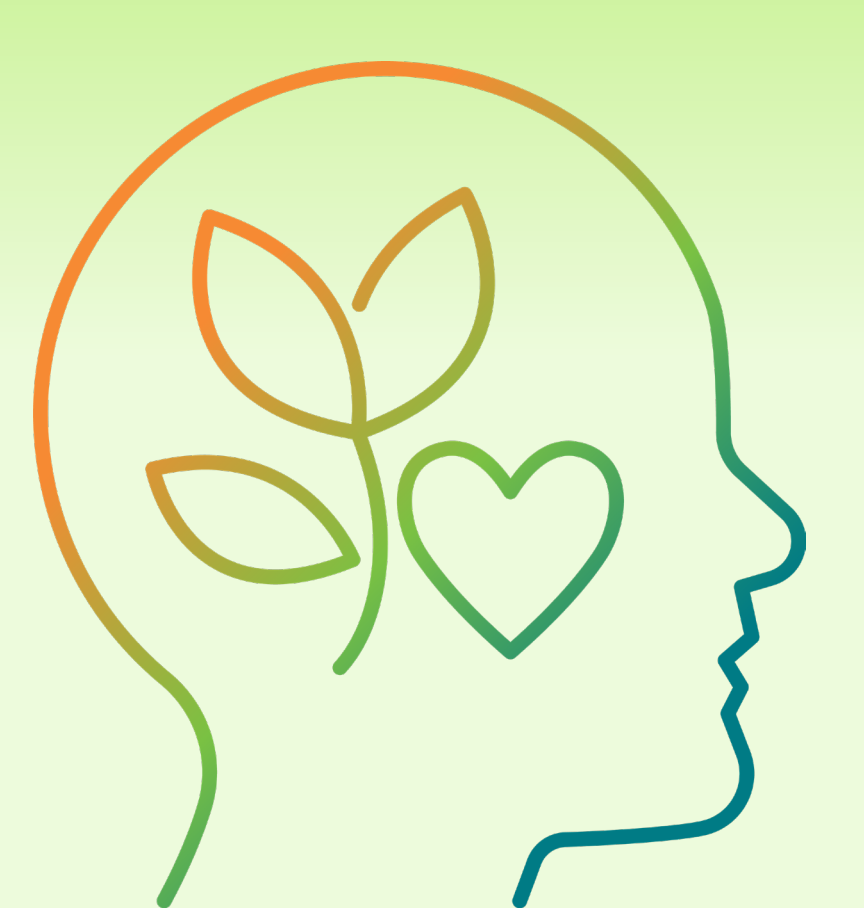

- Click on Activities, then select Assessments
- Under the Social-Emotional Learning box, click Start Assessment.
- The results will include five different categories with a possible score of 80. the score is not a grade, but is meant to help you recognize your strengths and guide your personal growth.

### **Post-Secondary and SMART Goals**

#### **Click Activities on left hand menu**

- Select My Goals
  - By completing the Onboarding in August, you set your Career Goal and your Major/Training Goal.
- Click Future Path to select your Post-secondary goal
  - Select the option that you will pursue after high school

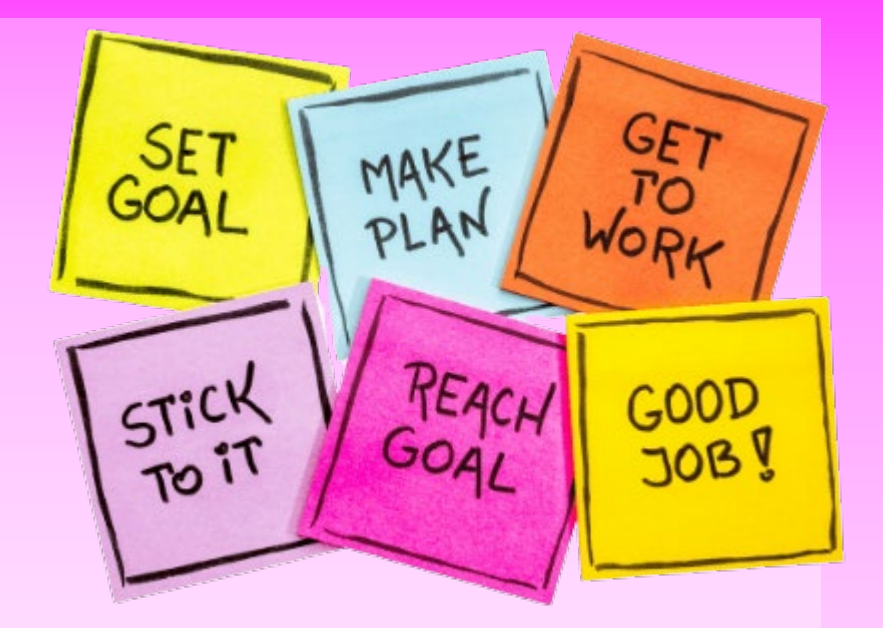

- Scroll down to SMART Goal area and click the button to Add a New SMART Goal
  - SMART is an acronym for Specific, Measurable, Achievable, Relevant, and Timely
  - Think of a goal for yourself for this year.
  - Follow the instructions to make a clear SMART Goal and fill in each part of SMART.
  - You can create more than one SMART goal for yourself something to accomplish this semester and then something to accomplish in the Spring.

## **Scholarship Matching**

#### **Click Finances from left-side menu and select Scholarship Matching**

- 1. Complete the questions for Eligibility criteria, then click Next
- 2. Select your area of interest, then click Next (can be left blank)
- 3. Select any colleges you may be interested in applying to, then click View Matches (colleges do not have to be selected)
- 4. List can be sorted by Best Match, Largest \$\$ amount, or Closest Deadline (recommend to sort by closest deadline)
- 5. Click on a Scholarship to view details
  - You can mark scholarships as favorites (this is a good idea if you will need to wait until 12<sup>th</sup> grade to apply to this one you won't have to search for it again)
  - b. If you decide to apply, click the Apply button to go to the scholarship website or application form. Make sure you mark this scholarship as Applied

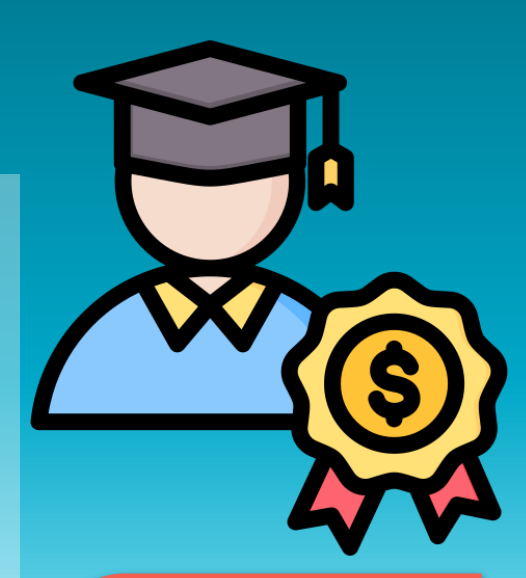

Search Often, Apply Often

Your goal should be 1-2 applications per month during 11<sup>th</sup> grade, 1 per week during 12<sup>th</sup> grade

#### **Post-Secondary Planning and College Search**

**Click Activities** 

on Left-hand menu:

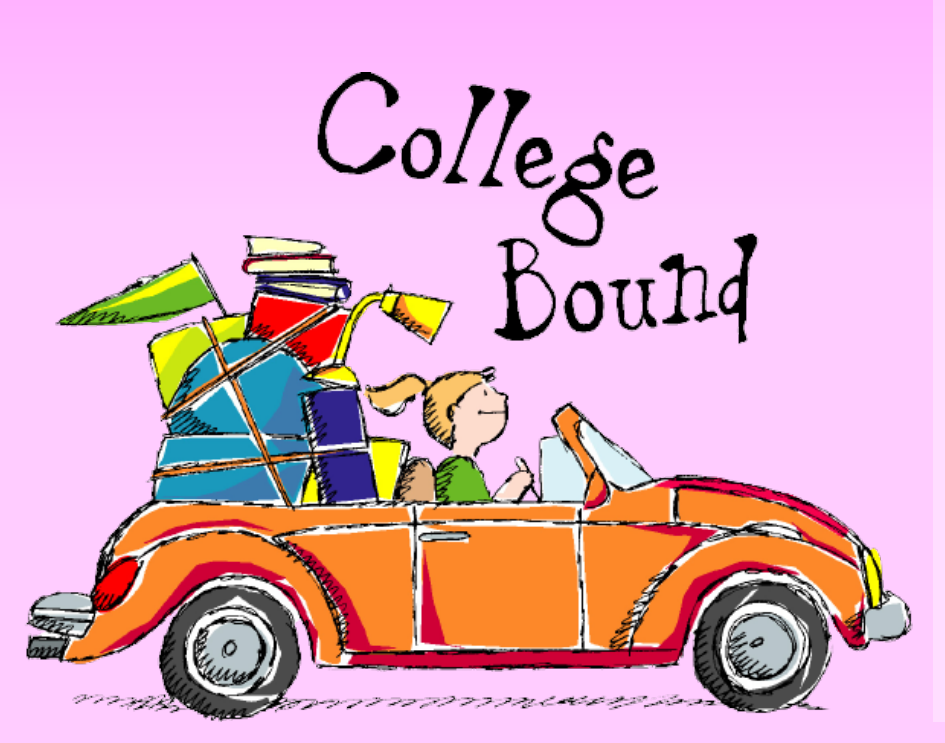

Select Learning

- Click Post Secondary Planning and College Search
  - View the short video and answer the short survey for
    - My Postsecondary Options
    - How to Search for Colleges
    - Reach Out to a College
  - Click Campus Lifestyle Link and complete Campus Lifestyle survey
- Navigate back to your To-Do list to ensure you completed all parts of the Post Secondary Planning and College Search activity

- Click Activities on left hand menu
- Select Game of Life and start New Scenario
- Your Career Goal auto populated with the career goal you selected during SchooLinks Onboarding in August
- Select your schooling
- Select your family's income (you can select the average if you don't know, and update after talking to your parents)
- Enter any savings you and your parent may have saved toward your post-secondary education
- Lifestyle this is the fun part. Go through the different parts of the lifestyle selector and pick the things you want to have or think you need. Every time you add or delete, watch the graph on the right to see where your "life" is based on the career and education you have selected and what you can afford on that salary... Are you in debt? Or have you made good choices?

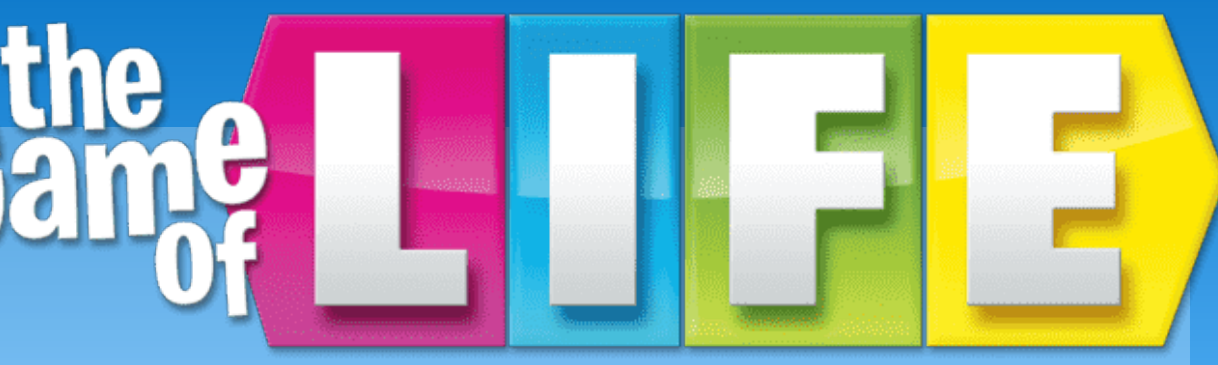

## SAT and/or ACT Goal

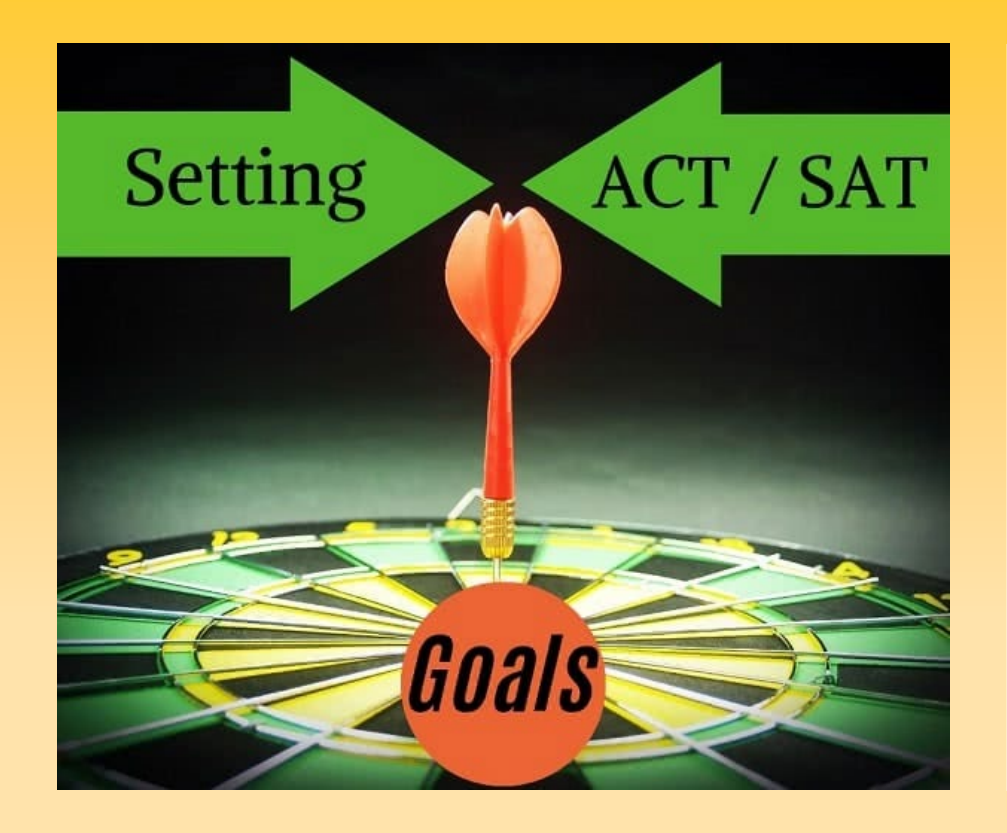

- Click School on Left-hand menu; select Scores
  and Performance
- If your PSAT scores are listed, select a goal for your SAT.
- Then...study before you take the SAT in March so that you can meet, or exceed, that goal.
- Set ACT goal the same way if you plan to take ACT.

If you are unsure how you performed on PSAT in October, login or create your College Board account so you can see them. Ask CCR for help if needed.

## **Explore Careers**

- Navigate to your SchooLinks Dashboard by clicking the Home button on the left-hand menu
- From your Student Dashboard, click on your To Do list
- Select Explore Careers, then Click the Go to feature button
- View/explore at least 5 career profiles in the Career Center
  - Questions to think about as you view each career:
    - Does this one interest you?
    - What type of education will you need?
    - What is the career outlook for this job?
    - Are there similar careers that this one led you to one that is more interesting to you?

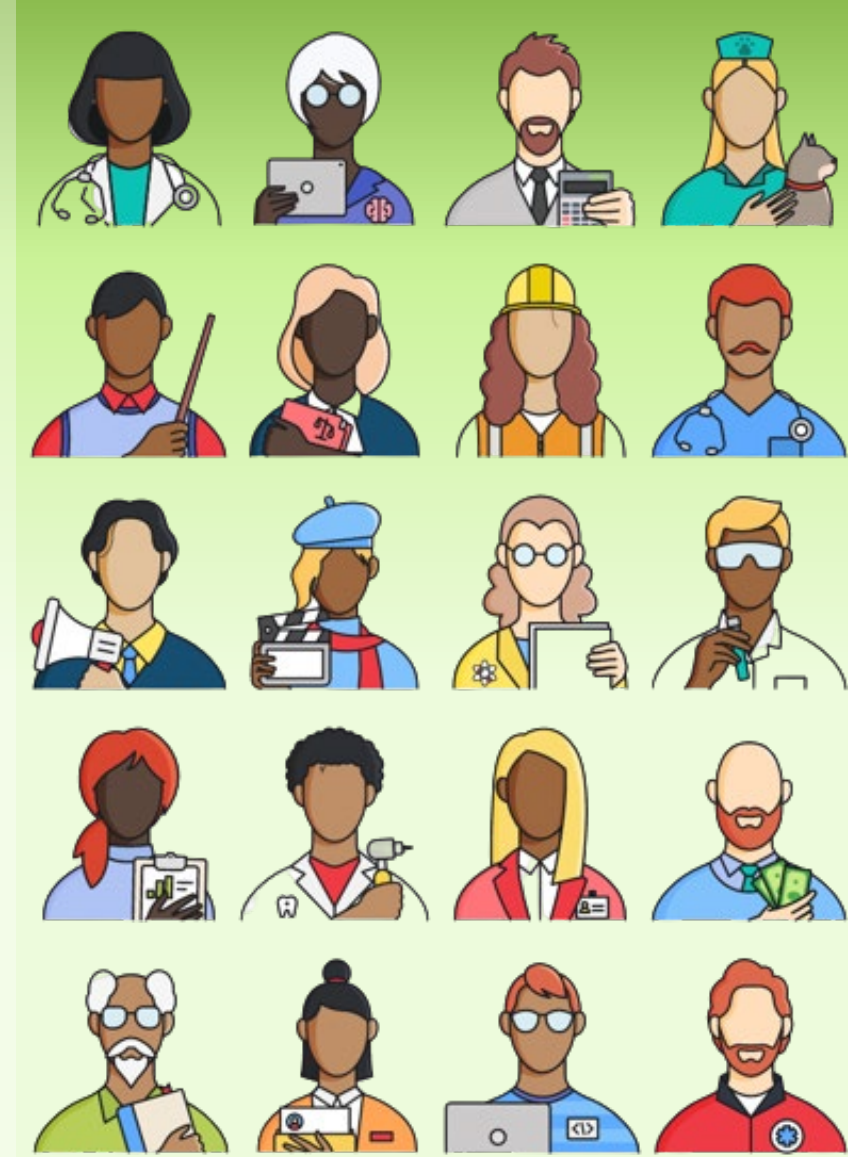

### **Update Career Goal**

#### **Click Activities on left hand menu**

- Select My Goals
  - Selection Choose Career under the Career Goal box OR click the Change Career button to update this goal if you have changed direction in your thinking.

#### Why Set Career Goals?

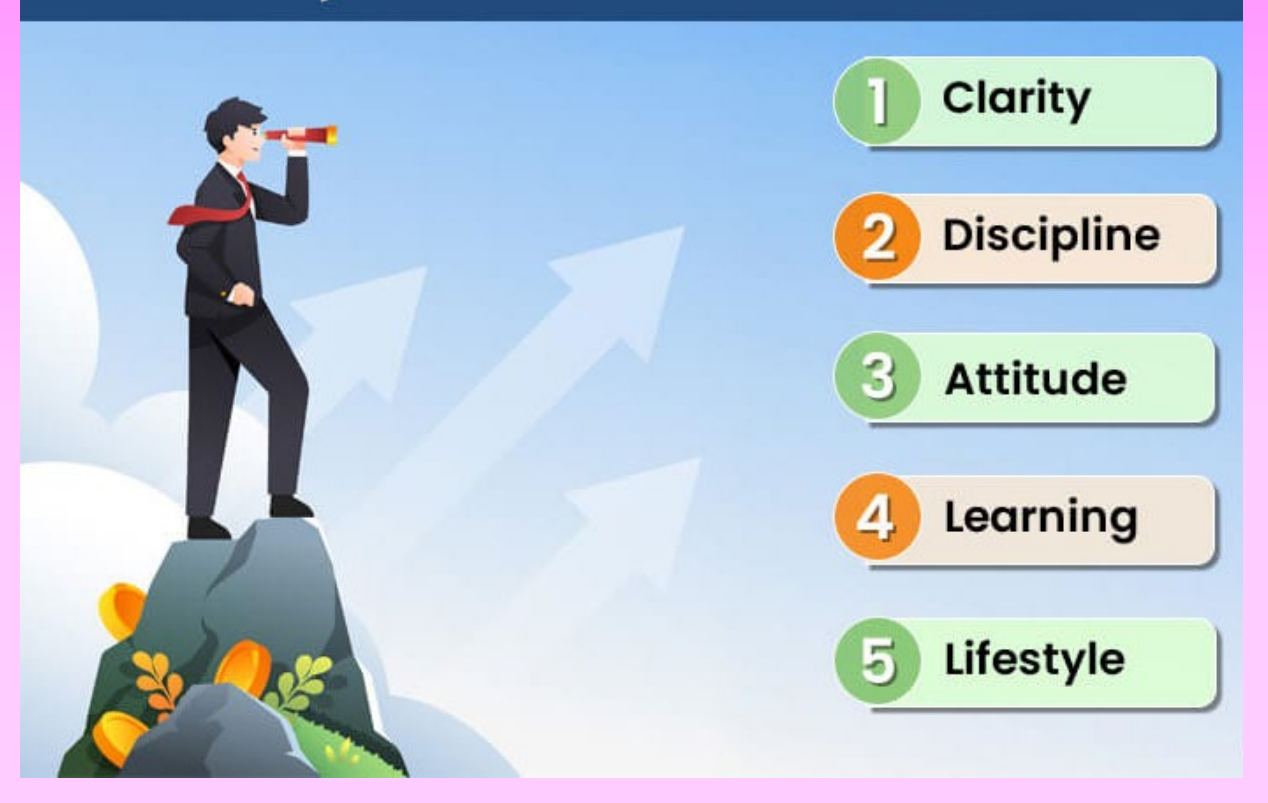

#### **Update Your Profile and Create a Resume**

Locate your Name at the top of your SchooLinks homepage and click to view your profile.

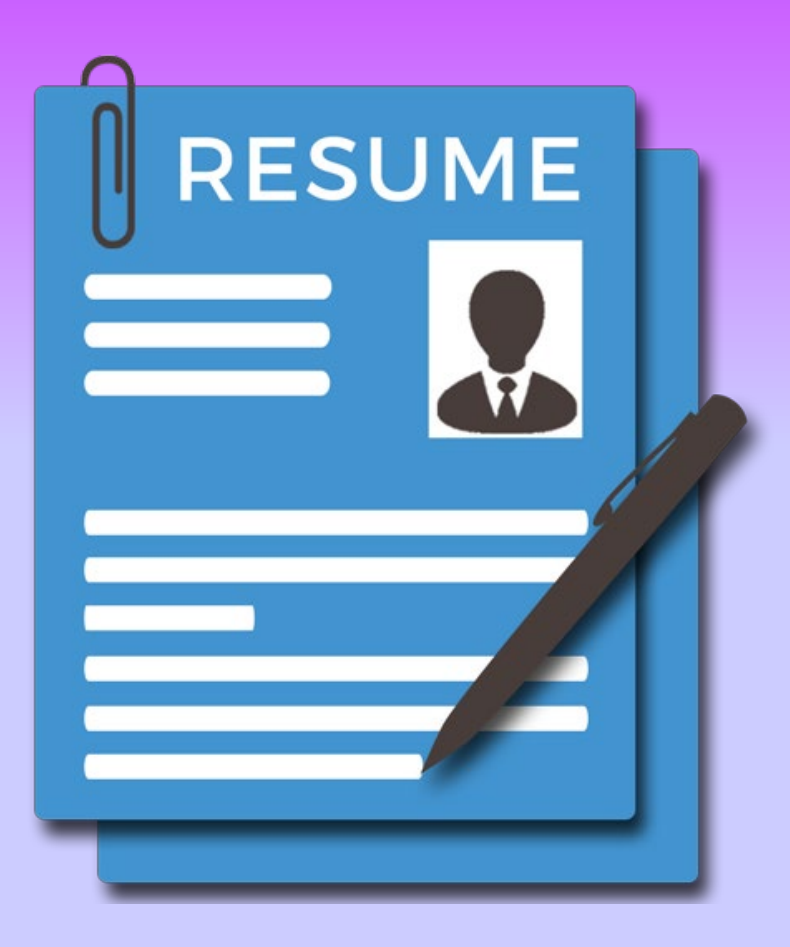

- By updating your profile with your experiences, bragging points, academics, awards, etc. you are basically creating a resume.
- Once your profile is complete, you can click on the little page icon in the upper right-hand corner of your profile screen.
- Enter the requested information and click the button to download your resume.

#### **College Application Learning Process**

- Navigate to your SchooLinks Dashboard by clicking the Home button on the left-hand menu
- From your Student Dashboard, click on your Activities, then Learning Hub
- Select The College Application Process
- View/explore at least 5 career profiles in the Career Center
  - Watch the five videos and complete the questionnaire where applicable.

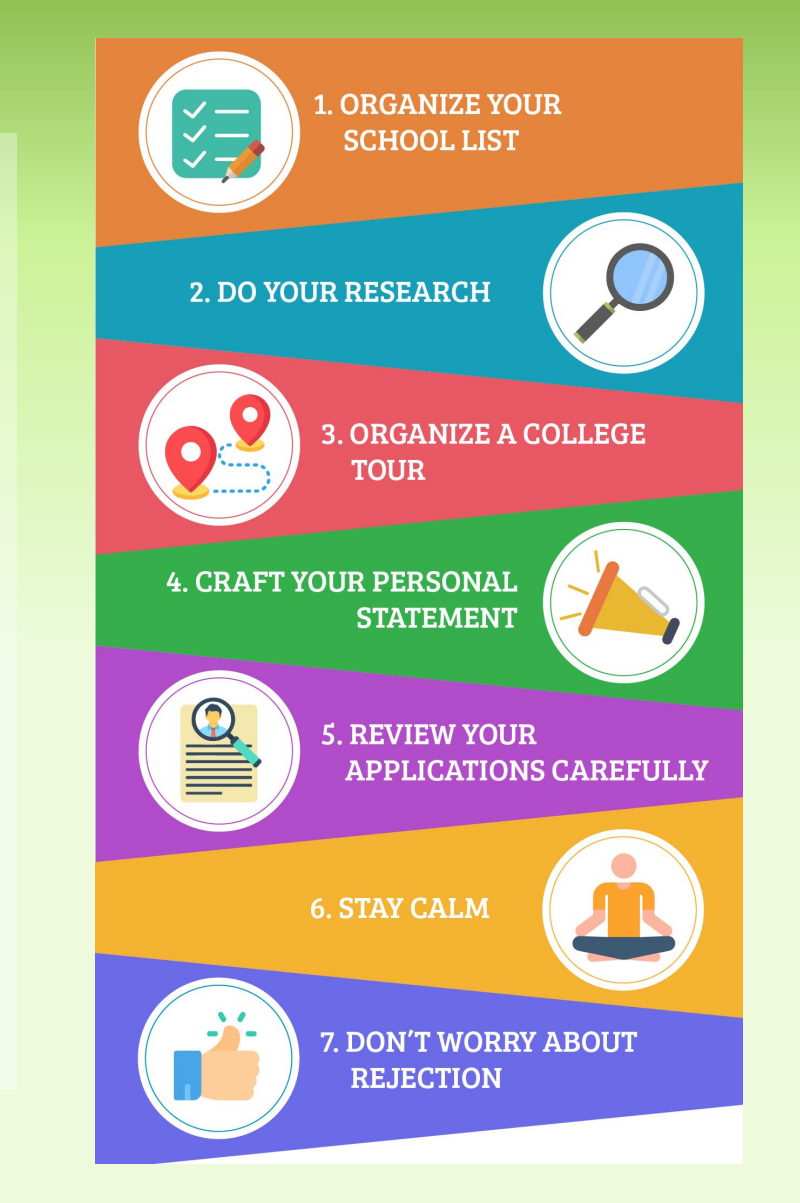

## **Financial Aid Learning Process**

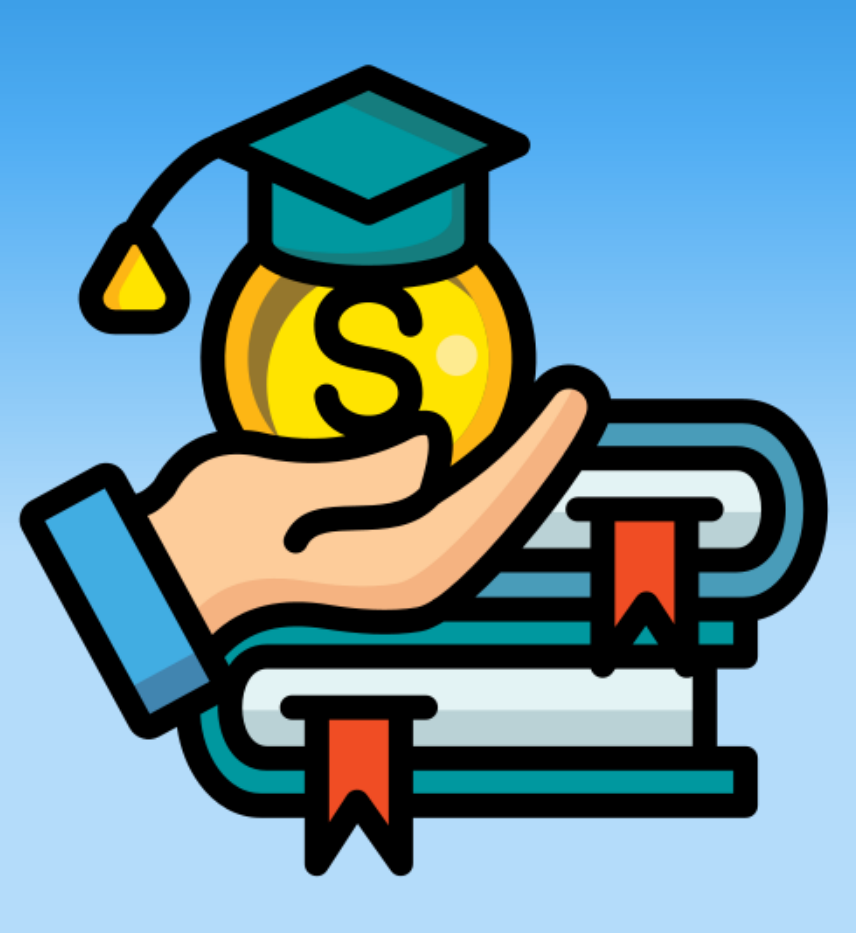

This learning activity is designed to help you understand the financial aid process you will go through during your senior year of high school and to help prepare you for the success.

- Click Activities on left hand menu
- Select Learning Hub, and then select the Financial Aid tile
- Watch each of the five videos and answer questions and/or surveys as necessary to complete the activity